| Model: VM Option Type B                            |                             |            | Date:10-Jul-06 |                           | 6      | No.: RB782001      |
|----------------------------------------------------|-----------------------------|------------|----------------|---------------------------|--------|--------------------|
| Subject: Firmware update procedure for VM Option   |                             |            |                | Prepared by: K. Moriizumi |        |                    |
| From: 1st Tech. Support Sec. Service Support Dept. |                             |            |                |                           |        |                    |
| Classification:                                    | Troubleshooting             | Part inf   | ormat          | ion                       | Action | n required         |
|                                                    | Mechanical                  | Electrical |                |                           | Servic | ce manual revision |
|                                                    | Paper path     Transmit/reg |            | it/rece        | eive                      | Retro  | fit information    |
|                                                    | Product Safety              | □ Other (  |                | )                         | •      |                    |

### Firmware Update Procedure (SD Card Only) for the VM Option

#### Important:

RICOH

- The following procedure is for updating the firmware for the VM option platform **on the SD card only.**
- Firmware for VM option platforms that are already installed on a machine **cannot be updated**. So, **do not try** to overwrite the VM option platform if it is already installed on the machine.

Do the following procedure to update the VM option platform firmware on the SD card.

- 1. Save the "**sdk**" folder that contains the new platform firmware for the VM Option in the HDD of a PC.
- 2. Insert the VM Option SD card into the SD card reader connected to the PC.
- 3. Upload (overwrite) the new "sdk" folder to the SD card.
- **Important:** If you want to update the VM option platform that is already installed on the machine, check with the third-party vendor(s) that developed the SDK applications installed. This is because the SDK applications may not support some VM option platform versions.

# Technical Bulletin

PAGE: 1/2

| Model: VM Option TypeB                         |                                                                                                    | Date: 4-Jun-07 |                       | 7            | No.: RB782002                    |                                                     |
|------------------------------------------------|----------------------------------------------------------------------------------------------------|----------------|-----------------------|--------------|----------------------------------|-----------------------------------------------------|
| Subject: Version information to support models |                                                                                                    |                | Prepared              | d by: к. м   | Ioriizumi                        |                                                     |
| From: 1st Tech. S                              | Support Sec. Service Support I                                                                              | Dept.          |                       |              |                                  |                                                     |
| Classification:                                | <ul> <li>☐ Troubleshooting</li> <li>☐ Mechanical</li> <li>☐ Paper path</li> <li>☐ Product Safety</li> </ul> | Part info      | ormat<br>al<br>it/rec | tion<br>eive | ☐ Action<br>☐ Servic<br>⊠ Retrof | n required<br>se manual revision<br>fit information |
|                                                | Product Safety                                                                                              | U Other (      |                       | )            |                                  |                                                     |

The following are the versions of the VM Option supported by each model.

### Type A (G82117)

| Model Name: | Product Code: | Supported Version:    |
|-------------|---------------|-----------------------|
| G-P1        | G104/105      | Version 1.10 or later |
| K-P4        | G116          | Version 1.10 or later |
| C-P2        | G112/G113     | Version 1.10 or later |
| MT-P1       | G126          | Version 1.20 or later |
| J-P4        | G130/131      | Version 1.20 or later |
| AR-P2       | G139/G149     | Version 1.30 or later |

Type B (B78217)

| Model Name: | Product Code:       | Supported Version:    |
|-------------|---------------------|-----------------------|
| MT-C2       | B163/B140/B141      | Version 1.10 or later |
| V-C1        | B132/B181/B200      | Version 1.10 or later |
| J-C2        | B178/B180/B202      | Version 1.10 or later |
| Th-C1       | B156/B220           | Version 1.10 or later |
| Dolphin-C2  | B188                | Version 1.10 or later |
| R-C4        | B205/B209           | Version 1.20 or later |
| A-C4        | B195/B198           | Version 1.21 or later |
| R-C4.5      | D007/D008           | Version 1.41 or later |
| A-C4.5      | B291/B295/B296/B297 | Version 1.42 or later |

Model: VM Option TypeB

Date: 4-Jun-07

No.: RB782002

### Type C (B86101)

| Model Name: | Product Code:  | Supported Version:    |
|-------------|----------------|-----------------------|
| B-C3        | B234/B235/B236 | Version 2.03 or later |
| AT-C1       | B230/B237      | Version 2.05 or later |
| AP-C1       | B222/B224      | Version 2.05 or later |
| MT-C3       | B246/B248/B249 | Version 2.05 or later |

### Type D (G87407)

| Model Name: | Product Code: | Supported Version:    |
|-------------|---------------|-----------------------|
| PG-C1       | B229          | Version 2.03 or later |
| G-P2        | G160/G161     | Version 2.04 or later |
| A-P4        | G147          | Version 2.05 or later |
| MT-P2       | G148          | Version 2.05 or later |
| K-C3        | B276/B277     | Version 2.06 or later |
| AP-P1       | G133          | Version 2.08 or later |

## Technical Bulletin

**PAGE: 1/1** 

| Model: Model K-C3/GW Option Dat    |                                | Date: 6-Jul-07 |         | 7         | No.: RB867001 |                   |
|------------------------------------|--------------------------------|----------------|---------|-----------|---------------|-------------------|
| Subject: Service manual correction |                                |                | Prepare | d by: Y.Y | oshida        |                   |
| From: 1st Tech. 8                  | Support Sec. Service Support I | Dept.          |         |           |               |                   |
| Classification:                    | Troubleshooting                | Part infe      | orma    | tion      | Action        | n required        |
|                                    | Mechanical                     | Electric       | al      |           | 🛛 Servic      | e manual revision |
|                                    | Paper path                     | 🗌 Transm       | it/rec  | eive      | Retrof        | fit information   |
|                                    | Product Safety                 | Other (        |         | )         |               |                   |

The service manual was corrected as follows:

• **Replace** the installation procedure for the VM option.

B867, page 18

#### New:

- 1. Remove the slot cover [A] from SD card slot 3.
- 2. Turn the SD-card label face to the rear of the machine. Then push it slowly into slot 3 [B] until you hear a click.
- Turn on the main power switch.
   Note: After you turn on the main power switch, the Java platform will be installed automatically.
- 4. Reattach the slot cover [A].

#### Important:

- Do not remove the VM option SD card after installation. Keep the SD card in slot 3.
- For third vendor Java-based SDK applications, you can remove the SD card after installation. For the installation procedure, see the vendor's installation manual.

Old:

- 1. Remove the slot cover [A] from the SD card slot 3
- 2. Turn the SD-card label face to the rear of the machine. Then push it slowly into slot 3 [B] until you hear a click.
- 3. Turn on the main power switch.
- 4. Follow the vendor's installation procedure.
- 5. After installing, turn off the main power switch
- 6. Remove the SD card from slot 3.
- 7. Attach the slot cover [A]

# Technical Bulletin

#### PAGE: 1/2

| Model: VM Option TypeB                             |                   |           | Dat    | e: 27-Jun- | 07         | No.: RB782003     |
|----------------------------------------------------|-------------------|-----------|--------|------------|------------|-------------------|
| Subject: Firmware update procedure for VM option   |                   |           |        | Prepared   | d by: к. м | Ioriizumi         |
| From: 1st Tech. Support Sec. Service Support Dept. |                   |           |        |            |            |                   |
| Classification:                                    | ☑ Troubleshooting | Part info | ormat  | tion       | Action     | n required        |
|                                                    | Mechanical        | Electric  | al     |            | Servic     | e manual revision |
|                                                    | Paper path        | Transm    | it/rec | eive       | Retrof     | fit information   |
|                                                    | Product Safety    | Other (   |        | )          |            |                   |

### Firmware Update Procedure for the VM card Option Type B

Do the following procedure to update the VM card Option firmware.

#### Tools

PC with Windows2000/XP SD card writer: B6456820

#### Procedure

Application halt

- 1. Press "User Tools/Counter" key, then press the "Extended Feature Settings" button and press the "Extended Feature Setting" button that appears. If required, log in as a machine administrator.
- 2. Press "Administrator Tools", then press "Heap/Stack Size Settings". Take note of the heap size and stack size. (After updating, the heap and stack size settings are cleared.)
- 3. Press "Startup", then stop all applications. **Important:** The following problems can occur if the VM firmware is updated without the application halt.
  - The VM firmware update fails.
  - All settings for the application are cleared.
- 4. Turn the main power off, then remove the SD card slot cover, and remove the VM SD card from the SD card slot.

#### Updating the VM SD card

- 1. Insert the SD card into an SD card writer that is connected to a PC.
- 2. Make sure which drive is assigned for the SD card.
- 3. Decompress the downloaded update file. There should be two files; one is an ".exe" file and the other is a ".bat" file.
- 4. Double click the ".bat" file. The command prompt screen appears.

| Model: VM Option TypeB | Date: 27-Jun-07 | No.: RB782003 |
|------------------------|-----------------|---------------|
|------------------------|-----------------|---------------|

- The first command line is shown as "Please input drive letter of SD card [a – x]:" Then enter the SD card drive name, and press the "Enter" key.
- 6. "Press any key to continue..." appears, then press the "Enter" key again. The updating to the SD card starts.
- 7. "Press any key to continue..." appears again, then press the "Enter" key. The command prompt screen disappears automatically if the updating is successful.
- 8. Remove the SD card from the SD card writer after the access lamp on the SD card writer goes off.
- 9. Insert the SD card in the SD card slot of the machine and turn the main power on.

#### Starting the application

RICOH

- 1. Press "User Tools/Counter" key, then press the "Extended Feature Settings" and press "Extended Feature Settings" that appears. If required, log in as a machine administrator.
- 2. Press "Startup", then change the status to "Starting up" for each application.
- 3. Press "Administrator Tools", then press "Heap/Stack Size Settings". Program the heap size and stack size with the same settings as before.
- 4. Turn the main power off and on.
- Enter the "Extended Feature Settings" menu again, and check the version of the VM card firmware on the "Extended Feature Info" screen.
   Note: The version of the VM card firmware is also shown on the Self Diagnostic Report (a part of the SMC report). But the version on the Self Diagnostic Report is not changed after updating.

### Technical Bulletin

Model: VM Option TypeB

Date: 4-Nov-07

No.: RB782004

| Subject: Firmware Release Note: VM card option Type B |                                                                                               |               | Prepared by: K. Moriizumi |                                                                                                    |  |
|-------------------------------------------------------|-----------------------------------------------------------------------------------------------|---------------|---------------------------|----------------------------------------------------------------------------------------------------|--|
| From: 1st Tech. Support Sec. Service Support Dept.    |                                                                                               |               |                           |                                                                                                    |  |
| Classification:                                       | <ul> <li>Troubleshooting</li> <li>Mechanical</li> <li>Paper path</li> <li>Other ()</li> </ul> | Part informat | tion<br>eive              | <ul> <li>Action required</li> <li>Service manual revision</li> <li>Retrofit information</li> </ul> |  |

This RTB has been issued to announce the firmware release information for the VM card Type B (libcvm).

| Version | Program No. | Effective Date           |
|---------|-------------|--------------------------|
| 1.43    | B7875200H   | January 2007 production  |
| 1.42    | B7875200G   | November 2006 production |
| 1.41    | B7875200F   | August 2006 production   |
| 1.40    | B7875200E   | July 2006 production     |
| 1.30    | B7875200D   | August 2005 production   |
| 1.22    | B7875200C   | July 2005 production     |
| 1.21    | B7875200B   | May 2005 production      |
| 1.20    | B7875200A   | March 2005 production    |
| 1.10    | B7875200    | 1st Mass production.     |

| Version | Modified Points or Symptom Corrected                                                                                                    |
|---------|----------------------------------------------------------------------------------------------------|
| 1.43    | <ul> <li>Symptom corrected:</li> <li>1. The machine does not recover from Energy Saver mode when accessed by a server application.</li> <li>2. A memory leak occurs if an application that contains several JAR files is repeatedly enabled/disabled.</li> </ul>                                                                              |
|         | <ul><li>Other changes:</li><li>3. The software keyboard inside the application can be used in the language that has been selected as the machine's main display language.</li></ul>                                                                                                    |
| 1.42    | <ul> <li>Symptom corrected:</li> <li>1. Scan Router V2/EX and Desk Top Binder – Smart Device Monitor for Client cannot connect to the machine if SSL has been disabled.</li> <li>2. The "kXml2" package library cannot be used.</li> <li>3. European display languages cannot be used inside the application (even when selected).</li> </ul> |
| 1.41    | Symptom corrected:<br>RFU cannot be performed if the firmware file is large.                                                                                                    |
| 1.40    | Other changes:<br>Supports the following J2E option libraries: JCE/JSSE/JAAS/RMI/JDBC/WSA.                                                                                                    |
| 1.30    | Other changes:<br>Minor changes made for the Japanese model.                                                                                                    |
| 1.22    | Other changes:<br>Minor changes made for the Japanese model.                                                                                                    |

# Technical Bulletin

| Model: VM Option TypeB |                                                | Date: 4-Nov-07   | No.: RB782004 |  |
|------------------------|------------------------------------------------|------------------|---------------|--|
| Version                | Modified Points or S                           | ymptom Corrected |               |  |
| 1.21                   | Other changes:                                 |                  |               |  |
|                        | Minor changes made for the release of the A-C4 |                  |               |  |
| 1.20                   | Other changes:                                 |                  |               |  |
|                        | Minor changes made for the release of the      | R-C4             |               |  |
| 1.10                   | 1st Mass production.                           |                  |               |  |

# Technical Bulletin

### Reissued: 07-Dec-07

Model: VM Option TypeB

Date: 4-Nov-07

No.: RB782004a

#### **RTB Reissue**

| The items in bold italics have been added.            |  |
|-------------------------------------------------------|--|
| Subject: Firmware Balages Note: VM aard antion Type B |  |

| Subject: Firmware Release Note: VM card option Type B                                               |  |              |                                                                                                    | Prepared by: K. Moriizumi |  |  |
|----------------------------------------------------------------------------------------------------|--|--------------|----------------------------------------------------------------------------------------------------|---------------------------|--|--|
| From: 1st Tech. Support Sec. Service Support Dept.                                                  |  |              |                                                                                                    |                           |  |  |
| Classification: Troubleshooting Part informati<br>Mechanical Electrical<br>Paper path Transmit/rece |  | tion<br>eive | <ul> <li>Action required</li> <li>Service manual revision</li> <li>Retrofit information</li> </ul> |                           |  |  |

This RTB has been issued to announce the firmware release information for the VM card Type B (libcvm).

| Version | Program No. | Effective Date           |
|---------|-------------|--------------------------|
| 1.44    | B7825200J   | December 2007 production |
| 1.43    | B7875200H   | January 2007 production  |
| 1.42    | B7875200G   | November 2006 production |
| 1.41    | B7875200F   | August 2006 production   |
| 1.40    | B7875200E   | July 2006 production     |
| 1.30    | B7875200D   | August 2005 production   |
| 1.22    | B7875200C   | July 2005 production     |
| 1.21    | B7875200B   | May 2005 production      |
| 1.20    | B7875200A   | March 2005 production    |
| 1.10    | B7875200    | 1st Mass production.     |

| Version | Modified Points or Symptom Corrected                                                                                                    |
|---------|----------------------------------------------------------------------------------------------------|
| 1.44    | Other changes:                                                                                                    |
|         | - Supports Activation.                                                                                                    |
| 1.43    | <ul> <li>Symptom corrected:</li> <li>The machine does not recover from Energy Saver mode when accessed by a server application.</li> <li>A memory leak occurs if an application that contains several JAR files is repeatedly enabled/disabled.</li> </ul>                                                                                    |
|         | Other changes:<br>3. The software keyboard inside the application can be used in the language<br>that has been selected as the machine's main display language.                                                                                                    |
| 1.42    | <ul> <li>Symptom corrected:</li> <li>1. Scan Router V2/EX and Desk Top Binder – Smart Device Monitor for Client cannot connect to the machine if SSL has been disabled.</li> <li>2. The "kXml2" package library cannot be used.</li> <li>3. European display languages cannot be used inside the application (even when selected).</li> </ul> |
| 1.41    | Symptom corrected:<br>RFU cannot be performed if the firmware file is large.                                                                                                    |

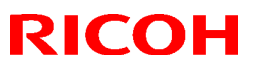

#### Reissued: 07-Dec-07

| Model: VM Option TypeB |                                                | Date: 4-Nov-07     | No.: RB782004a |  |  |
|------------------------|------------------------------------------------|--------------------|----------------|--|--|
| Version                | Modified Points or S                           | ymptom Corrected   |                |  |  |
| 1.40                   | Other changes:                                 |                    |                |  |  |
|                        | Supports the following J2E option libraries:   | JCE/JSSE/JAAS/RMI/ | JDBC/WSA.      |  |  |
| 1.30                   | Other changes:                                 |                    |                |  |  |
|                        | Minor changes made for the Japanese model.     |                    |                |  |  |
| 1.22                   | Other changes:                                 |                    |                |  |  |
|                        | Minor changes made for the Japanese model.     |                    |                |  |  |
| 1.21                   | Other changes:                                 |                    |                |  |  |
|                        | Minor changes made for the release of the A-C4 |                    |                |  |  |
| 1.20                   | Other changes:                                 |                    |                |  |  |
|                        | Minor changes made for the release of the R-C4 |                    |                |  |  |
| 1.10                   | 1st Mass production.                           |                    |                |  |  |

## Technical Bulletin

Reissued: 16-Jul-08 Model: VM Option TypeB

Date: 4-Nov-07

No.: RB782004b

#### **RTB Reissue**

| The items in bold italics have been added. |                                       |               |                           |                                                                                                    |  |  |  |
|--------------------------------------------|---------------------------------------|---------------|---------------------------|----------------------------------------------------------------------------------------------------|--|--|--|
| Subject: Firmwa                            | re Release Note: VM card option       | on Type B     | Prepared by: K. Moriizumi |                                                                                                    |  |  |  |
| From: 1st Tech.                            | Support Sec. Service Support I        | Dept.         |                           |                                                                                                    |  |  |  |
| Classification:                            | Troubleshooting Mechanical Paper path | Part informat | tion                      | <ul> <li>Action required</li> <li>Service manual revision</li> <li>Retrofit information</li> </ul> |  |  |  |
|                                            | Other ()                              |               |                           |                                                                                                    |  |  |  |

This RTB has been issued to announce the firmware release information for the VM card Type B (libcvm).

| Version | Program No. | Effective Date           |  |  |
|---------|-------------|--------------------------|--|--|
| 1.45    | B7825200K   | July 2008 production     |  |  |
| 1.44    | B7825200J   | December 2007 production |  |  |
| 1.43    | B7875200H   | January 2007 production  |  |  |
| 1.42    | B7875200G   | November 2006 production |  |  |
| 1.41    | B7875200F   | August 2006 production   |  |  |
| 1.40    | B7875200E   | July 2006 production     |  |  |
| 1.30    | B7875200D   | August 2005 production   |  |  |
| 1.22    | B7875200C   | July 2005 production     |  |  |
| 1.21    | B7875200B   | May 2005 production      |  |  |
| 1.20    | B7875200A   | March 2005 production    |  |  |
| 1.10    | B7875200    | 1st Mass production.     |  |  |

| Version | Modified Points or Symptom Corrected                                         |  |  |  |  |  |  |
|---------|------------------------------------------------------------------------------|--|--|--|--|--|--|
| 1.45    | Other changes:                                                               |  |  |  |  |  |  |
|         | (Minor changes applied for DSDK application developers).                     |  |  |  |  |  |  |
| 1.44    | Other changes:                                                               |  |  |  |  |  |  |
|         | - Supports Activation.                                                       |  |  |  |  |  |  |
| 1.43    | Symptom corrected:                                                           |  |  |  |  |  |  |
|         | 1. The machine does not recover from Energy Saver mode when accessed by      |  |  |  |  |  |  |
|         | a server application.                                                        |  |  |  |  |  |  |
|         | 2. A memory leak occurs if an application that contains several JAR files is |  |  |  |  |  |  |
|         | repeatedly enabled/disabled.                                                 |  |  |  |  |  |  |
|         |                                                                              |  |  |  |  |  |  |
|         | Other changes:                                                               |  |  |  |  |  |  |
|         | 3. The software keyboard inside the application can be used in the language  |  |  |  |  |  |  |
|         | that has been selected as the machine's main display language.               |  |  |  |  |  |  |
| 1.42    | Symptom corrected:                                                           |  |  |  |  |  |  |
|         | 1. Scan Router V2/EX and Desk Top Binder – Smart Device Monitor for Client   |  |  |  |  |  |  |
|         | cannot connect to the machine if SSL has been disabled.                      |  |  |  |  |  |  |
|         | 2. The "kXml2" package library cannot be used.                               |  |  |  |  |  |  |
|         | 3. European display languages cannot be used inside the application (even    |  |  |  |  |  |  |
|         | when selected).                                                              |  |  |  |  |  |  |

### RICOH Reissued: 16-Jul-08

| Model: VM Option TypeB |                                                                          | Date: 4-Nov-07 | No.: RB782004b |  |  |
|------------------------|--------------------------------------------------------------------------|----------------|----------------|--|--|
| Version                | Modified Points or Symptom Corrected                                     |                |                |  |  |
| 1.41                   | Symptom corrected:                                                       |                |                |  |  |
|                        | RFU cannot be performed if the firmware fi                               | ile is large.  |                |  |  |
| 1.40                   | Other changes:                                                           |                |                |  |  |
|                        | Supports the following J2E option libraries: JCE/JSSE/JAAS/RMI/JDBC/WSA. |                |                |  |  |
| 1.30                   | Other changes:                                                           |                |                |  |  |
|                        | Minor changes made for the Japanese model.                               |                |                |  |  |
| 1.22                   | Other changes:                                                           |                |                |  |  |
|                        | Minor changes made for the Japanese model.                               |                |                |  |  |
| 1.21                   | Other changes:                                                           | Other changes: |                |  |  |
|                        | Minor changes made for the release of the A-C4                           |                |                |  |  |
| 1.20                   | Other changes:                                                           |                |                |  |  |
|                        | Minor changes made for the release of the R-C4                           |                |                |  |  |
| 1.10                   | 1st Mass production.                                                     |                |                |  |  |

# Technical Bulletin

PAGE: 1/2

| Model: VM Option TypeB Da                           |                          |                | Dat                       | Date: 26-Nov-08 |                 | No.: RB782005     |
|-----------------------------------------------------|--------------------------|----------------|---------------------------|-----------------|-----------------|-------------------|
| Subject: HDD format procedure with DSDK application |                          |                | Prepared by: K. Moriizumi |                 | Ioriizumi       |                   |
| From: 1st Tech. Support Sec. Service Support Dept.  |                          |                |                           |                 |                 |                   |
| Classification:                                     | Troubleshooting          | 🗌 Part informa |                           | tion            | Action          | n required        |
|                                                     | Mechanical               | Electrical     |                           | 🗌 Service manua |                 | e manual revision |
|                                                     | Paper path Transmit/rece |                | eive                      | Retrof          | fit information |                   |
|                                                     | Product Safety           | Other (        |                           | )               | 🛛 Tier 2        |                   |

Do the following to format the HDD when a DSDK application is installed:

- 1. Check the VM type.
  - For the following VM types, do **Procedure 1** on the next page.
    - Type A (ver.1.x)
    - Type B (ver.1.x)
    - Type C (before ver.2.14)
    - Type D (before ver.2.14)
    - Type F (ver.4.0x)
    - Type G (ver.4.0x)
    - Type H (before ver.4.13)
    - Type I (before ver.4.13)
    - Type J (before ver.5.01)
  - For the following VM types, do **Procedure 2** on the next page.
    - Type C (after ver.2.15)
    - Type D (after ver.2.15)
    - Type H (after ver.4.14)
    - Type I (after ver.4.14)
    - Type J (after ver.5.02)
- 2. Check the installation location of the DSDK application.
  - If the DSDK application is installed on the HDD, do **Procedure 1** on the next page.

Model: VM Option TypeB

Date: 26-Nov-08

#### Procedure 1:

- 1. Back up any settings and data that the DSDK application has stored on the HDD.
- 2. Disable and uninstall all DSDK applications.
- 3. Turn off the machine main power.
- 4. Remove the Java VM card from the service slot (Slot 2 on most machines).
- 5. Turn on the machine main power.
- 6. Format the HDD with **SP5-832-001**.
- 7. Turn off the machine main power.
- 8. Reinsert the Java VM card into the service slot.
- 9. Turn on the machine main power.
- 10. Install the DSDK application and restore the settings and data backed up in Step 1 to the HDD.

#### Procedure 2:

- 1. Back up any settings and data that the DSDK application has stored on the HDD.
- 2. Disable all DSDK applications.
- 3. Format the HDD with **SP5-832-001**.
- 4. Turn the machine main power off/on.
- 5. Restore the settings and data backed up in Step 1 to the HDD.

# Technical Bulletin

#### PAGE: 1/2

| Model: VM Option TypeB                             |                          |                | Date: 26-Nov-08 |                           | -08             | No.: RB782006     |
|----------------------------------------------------|--------------------------|----------------|-----------------|---------------------------|-----------------|-------------------|
| Subject: Main frame firmware updating procedure    |                          |                |                 | Prepared by: K. Moriizumi |                 | Ioriizumi         |
| From: 1st Tech. Support Sec. Service Support Dept. |                          |                |                 |                           |                 |                   |
| Classification:                                    | ☐ Troubleshooting        | 🗌 Part informa |                 | tion                      | Action          | n required        |
|                                                    | Mechanical               | Electrical     |                 |                           | Servic          | e manual revision |
|                                                    | Paper path Transmit/rece |                | eive            | Retrof                    | fit information |                   |
|                                                    | Product Safety           | Other (        |                 | )                         | 🛛 Tier 2        |                   |

Do the following to update the firmware if a DSDK application is installed.

**Note**: You do not need to uninstall the DSDK application in order to update the firmware.

Check the SDK application.

- When the DSDK application is Card Authentication Package, do **Procedure 1**.
- When the DSDK application is not Card Authentication Package, do **Procedure 2**.

#### Procedure 1:

- 1. Turn off "Enhanced Authentication Management".
- 2. Turn off the machine main power.
- 3. Remove the Java VM card from the service slot (Slot 2 on many models).
- 4. Insert the SD card containing the firmware into the service slot.
- 5. Turn on the machine main power.

Note: The firmware will automatically be updated as the machine boots up.

- 6. Turn off the machine main power.
- 7. Remove the SD card from the service slot.
- 8. Reinsert the Java VM card into the service slot.
- 9. Turn on the machine main power.
- 10. Turn on "Enhanced Authentication Management".

#### Procedure 2:

- 1. Turn off the machine main power.
- 2. Remove the Java VM card from the service slot (Slot 2 on many models).
- 3. Insert the SD card containing the firmware into the service slot.
- 4. Turn on the machine main power.

PAGE: 2/2

Model: VM Option TypeB Date: 26-Nov-08

No.: RB782006

Note: The firmware will automatically be updated as the machine boots up.

5. Turn off the machine main power.

**RICOH** 

- 6. Remove the SD card from the service slot.
- 7. Reinsert the Java VM card into the service slot.
- 8. Turn on the machine main power.